## 广东人社统一认证系统 单位账号绑定子账号及授权说明

## 第一步:打开下面链接并以<u>单位登录入口</u>进行登录。

## http://ggfw.gdhrss.gov.cn/auth

| 🕵 亡车省人力资源和社会保障厅网上服务率会                                                                                                    |                                                                                                  |
|----------------------------------------------------------------------------------------------------|--------------------------------------------------------------------------------------------------|
|                                                                                                    |                                                                                                  |
| ケ东人社移动端<br>一日・日本<br>一日・日本<br>一日・日本<br>一日・日本<br>一日・日本<br>一日・日本<br>一日・日本<br>一日・日本<br>一日・日本<br>一日・日本<br>一日・日本<br>一日・日本<br>一日・日本<br>一日・日本<br>一日・日本<br>一日・日本<br>一日・日本<br>一日・日本<br>一日・日本<br>一日・日本<br>一日・日本<br>一日・日本<br>一日・日本<br>一日・日本<br>一日・日本<br>一日・日本<br>一日・日本<br>一日・日本<br>一日<br>一日・日本<br>一日<br>一日・日本<br>一日<br>一日<br>一日<br>一日<br>一日<br>一日<br>一日<br>一日<br>一日<br>一日 | ★ 仲位登录 hi 57 <b>1997</b> 第二章 57 <b>1997</b> 第二章 58 昭和本書 58 昭和本書 59 前前の行账号登录 2013 前前時の次 宗前重置 称号利用 |

图 1.1

第二步:点击左侧菜单"子账户信息",并按如下图示操作。

|                                                |                                        |                                                       |                                      |                     | 8 互联网络     | 自位测试01 🖡  | 退出                                                                                                    |
|------------------------------------------------|----------------------------------------|-------------------------------------------------------|--------------------------------------|---------------------|------------|-----------|----------------------------------------------------------------------------------------------------|
| & 广东人社统                                        | 一认证系统                                  |                                                       |                                      |                     | ()<br>國办平台 | Retendo a | in the second second se |
| 用户信息                                           | 子账号信息                                  |                                                       |                                      |                     |            |           |                                                                                                    |
| □<br>□<br>□<br>□<br>□<br>□<br>□<br>□<br>□<br>□ | 1、提示:只有通过3<br>2、根据用户姓名、3<br>3、被绑定账号通过3 | 2名以证后的账户才有权<br><del>2录账</del> 号以及证件号码重<br>2发起的煤定申请后,被 | 縱繩定其他账号。<br>询,并向需要绑定的用<br>绑定账号有权享用您的 | i户发起绑定申请。<br>i相应权益。 |            |           |                                                                                                    |
| 功能导航                                           | 点击"子贼                                  | 《号信息"标图                                               | 签, 然后点击                              | "新增绑定"              | 按钮         |           |                                                                                                    |
| 🔝 单位信息主页                                       | 登录账号                                   | M.C.                                                  | 状态                                   | 是否过期                | 操作         | 系统授权      |                                                                                                    |
| 2 子账户信息                                        | huangxiaochu                           | 黄小厨                                                   | 已通过                                  | 未过期                 | 取消绑定       | 授权        |                                                                                                    |
|                                                | hlw_test_02                            | 互联网测试02                                               | 待通过                                  | 未过期                 |            |           |                                                                                                    |
| × 父账户信息                                        | hlw_test_03                            | 互联测试02                                                | 已通过                                  | 未过期                 | 取消绑定       | 授权        |                                                                                                    |
| 🖉 单位信息修改                                       |                                        |                                                       |                                      |                     |            |           |                                                                                                    |
| ▶ 修改密码                                         |                                        |                                                       |                                      |                     |            |           |                                                                                                    |
| 🔒 密保问题                                         |                                        |                                                       |                                      |                     |            |           |                                                                                                    |

图 1.2

|                       |                                |             | E           | 互联网单位        | 立测试01                | 🕞 退出                |
|-----------------------|--------------------------------|-------------|-------------|--------------|----------------------|---------------------|
| 🧶 广东人社统               | 一认证系统                          |             |             | (人)<br>网办平台  | <b>月月</b><br>1995年10 | <b>200</b><br>公务员考试 |
| 用户信息                  | 子账号信息 >> 绑定用户信息查询              |             |             |              |                      |                     |
| <b>三联网单位测试</b>        | 提示:请同时输入姓名、登录账号和证件号码查询要绑定的     | 的用户         |             |              |                      |                     |
| 01<br>修改资料<br>• 已实名认证 | 姓名 测试01 登录账号                   | hlw_test_01 | 证件号码 123344 |              | 查                    | 询[Q]                |
| 功能导航                  | 姓名                             |             |             |              |                      |                     |
| 🕍 单位信息主页              | 账号类型                           |             |             |              |                      |                     |
| ♀ 子账户信息               | 输入需要绑定的子账号如<br><sup>证件号码</sup> | E名、登录账号、    | 让件号码信息      | <b>、</b> 然后, | 気击"査                 | '询"按                |
| ♀ 父账户信息               | * 有效起始日期                       |             |             |              |                      |                     |
| 🖉 单位信息修改              | * 有效选举日期                       | 绑定申请 返      | <u>ś</u> n  |              |                      |                     |
| 🔒 修改密码                |                                |             |             |              |                      |                     |
| 🔒 密保问题                |                                |             |             |              |                      |                     |
|                       |                                |             |             |              |                      |                     |

图 1.3

|                 |                       |        |                     |      | (      | 9 互联网的 | 单位测试01 | 🗗 退出  |
|-----------------|-----------------------|--------|---------------------|------|--------|--------|--------|-------|
| 🔊 广东人社统         | 一认证系统                 |        |                     |      |        |        | 23     | 100   |
|                 |                       |        |                     |      |        | 网办平台   | 账号中心   | 公务员考试 |
| 用户信息            | 子账号信息 >> 绑定用户信        | 息查询    |                     |      |        |        |        |       |
| <b>三</b> 联网单位测试 | 提示:请同时输入姓名、登录账号和证件号码: | 查询要绑定的 | 间户                  |      |        |        |        |       |
| 01<br>修改资料      | 姓名 测试01               | 号测渠签   | hlw_test_01         | 证件号码 | 123344 |        | 查      | 询[Q]  |
| 💽 已实名认证         |                       |        |                     |      |        |        |        |       |
| 功能导航            |                       | 姓名     | 测试01                |      |        |        |        |       |
| 61 单位信息主币       |                       | 登陆账号   | hlw_test_01         |      |        |        |        |       |
|                 |                       | 账号类型   | 个人账户                |      |        |        |        |       |
| 🔉 子账户信息         |                       | 证件号码   | 123344              |      | _      |        |        |       |
|                 | *有                    | 較起始日期  | 2019-03-25 09:10:11 |      |        |        |        |       |
| 入 义吹户16息        | *有                    | 9效结束日期 | 2019-03-27 09:10:13 |      |        |        |        |       |
| 🖉 单位信息修改        |                       |        | 绑定申请                | 返回   |        |        |        |       |
| 🔒 修改密码          | 查询出子账号信息后,选           | 先择授权   | 又的有效起止时             | 间,然  | 后点击    | "绑定申   | 『请"按钮  | ₽o    |
| 🔒 密保问题          |                       |        |                     |      |        |        |        |       |

图 1.4

第三步:打开下面链接并以个人登录窗口进行登录,个人账号需先完 成实名认证。

http://ggfw.gdhrss.gov.cn/auth

| ● 广东省入社庁羽上服务平台 × +<br>く ○ C 合 合 目見思想法 http://ggfw.gdhrss.gov.cn/ssologin/login?service=http?is3A%2F%2Fggfw.gdhrss.gr | 12 - 0<br>ov.cm%2Fauth%2Feath%2Featernal%2FuserA( 単 6 - ) 病説現象 🔍 📋 💥 - 💽 + 🖬 🔒 📜                                                         | <del>а</del><br>Э• і |
|----------------------------------------------------------------------------------------------------|----------------------------------------------------------------------------------------------------|----------------------|
| 广东省人力资源和社会保障厅网上服                                                                                                    | 务平台                                                                                                    |                      |
| 广东人社移动端                                                                                                    | 个人登录 单位登录                                                                                                    |                      |
|                                                                                                    | 用户名: huangxiaochu<br>密码: 9937 9937 単数<br>電磁磁-All-SKORK, ElijaeterScolleyereeurivel<br>空記 (今日) (今日) (今日) (今日)<br>今人近日 単位江田 医明神水 医前細菌 勝句詞詞 |                      |
| 2月3月以 <b>回</b> : 160以人工 2月                                                                                           | (学)/如果: 1024-708/2014上                                                                                                    |                      |
| 图 1.6                                                                                                    |                                                                                                    |                      |

|              |                                  |                                   |                  |           | 😣 测试01 🛛 🕞 រ |
|--------------|----------------------------------|-----------------------------------|------------------|-----------|--------------|
| 🗶 广东人社统一     | 认证系统                             |                                   |                  | ()<br>网办平 |              |
| 用户信息         | 父账户信息                            |                                   |                  |           |              |
| 测试01<br>修改资料 | <ol> <li>2、通过绑定请求后,您将</li> </ol> | 5, 您可以选择拒绝或者通过约<br>齐字有父账号的权益,方便账号 | 邦定请求。<br>号管理。    |           |              |
| ■ 已实名认证      | 账户名称                             | 登录名                               | 账户类型             | 状态        | 操作           |
| 功能导航         | 互联网单位测试01                        | hlw_test_dw_01                    | 单位账户             | 待通过       | 通过/拒绝        |
| 🕍 个人信息主页     | 火星                               | hlw_test_dw_02                    | 单位账户             | 已通知       |              |
| 图 实名认证导航     |                                  |                                   |                  |           |              |
| ♀ 父账户信息      | ķ                                | 点击"父账号信息                          | !"标签,在父则         | 长号信息面板下面  | 面展示的是父账号     |
| ✓ 田户信息修改     | 息                                | 息。找到对应的父                          | <b>C账号名称,在</b> 3 | 利名为"操作"于  | 下,点击"通过"     |
|              |                                  |                                   |                  |           |              |
| 6 修改密码       |                                  |                                   |                  |           |              |

图 1.7

第四步:单位管理员登录对子账号授权。

|                                                |                                                                                                    |                                             |                                         |                   | 8 互联网       | 单位测试01             | 🗗 退出         |
|------------------------------------------------|----------------------------------------------------------------------------------------------------|---------------------------------------------|-----------------------------------------|-------------------|-------------|--------------------|--------------|
| 🛞 广东人社统                                        | 一认证系统                                                                                                    |                                             |                                         |                   | (A)<br>网办平台 | <b>区</b> 豪<br>账号中心 | 200<br>公务员考试 |
| 用户信息                                           | 子账号信息                                                                                                    |                                             |                                         |                   |             |                    |              |
| □<br>□<br>□<br>□<br>□<br>□<br>□<br>□<br>□<br>□ | <ol> <li>1、提示:只有通道</li> <li>2、根据用户姓名、</li> <li>3、被绑定账号通道</li> </ol>                                                     | 过实名认证后的账户才有标<br>登录账号以及证件号码3<br>过您发起的绑定申请后,补 | 又能绑定其他账号。<br>查询,并向需要绑定的用<br>皮绑定账号有权享用您的 | 户发起绑定申请。<br>相应权益。 |             |                    |              |
| 功能导航                                           |                                                                                                    |                                             |                                         |                   |             | àr                 | 1005/40      |
| 🕍 单位信息主页                                       | 受录账号                                                                                                    | 姓名                                          | 状态                                      | 是否过期              | 操作          | 新新新                |              |
| ♀ 子账户信息                                        | huangxiaochu                                                                                                    | 黄小厨                                         | 已通过                                     | 未过期               | 取消绑定        | 授权                 |              |
|                                                | hlw_test_01                                                                                                    | 测试01                                        | 已通过                                     | 未过期               | 取消绑定        | 授权                 |              |
| 🗙 父账户信息                                        | hlw_test_02                                                                                                    | 互联网测试02                                     | 待通过                                     | 未过期               |             |                    |              |
| 🙋 单位信息修改                                       | hlw_test_03                                                                                                    | 互联测试02                                      | 已通过                                     | 未过期               | 取消绑定        | 授权                 |              |
| 🔒 修改密码                                         | 点击"子账户信息"标签,右边面板显示子账号信息。当当前登录用户类型为单位用<br>密码 户,且绑定的子账号信息的状态为"已通过"、是否过期为"未过期"时,才可以进行系统授权操作(列名为"系统授权"有"授权"链达) 现在选择处"测过01"这 |                                             |                                         |                   |             |                    |              |
| 🔒 密保问题                                         | 子账号进行授                                                                                                    | 汉操作:选择X                                     | 时应的子账号(                                 | 信息,点击"            | 授权"。        |                    |              |

图 1.8

|                                            | _   |
|--------------------------------------------|-----|
|                                            | 100 |
|                                            | 员考试 |
| 用户信息                                       |     |
| 互联网单位测试         □         系统名称             |     |
| 01 1 123                                   |     |
| <ul> <li>E实名认证</li> <li>2 □ 333</li> </ul> |     |
|                                            |     |
|                                            |     |
| <b>注</b> 单位信息主页                            |     |
| ♀ 子账户信息 保存 返回                              |     |
| ♀ 父账户信息                                    |     |
| ✓ 单位信息修改 点击"授权"后进入了可授权清单界面,勾选要授权的系         | 系统  |
| ● 修改密码     名称,然后点击"保存"按钮。                  |     |
| → 密保问题                                     |     |

图 1.9

第五步:已经授权成功的子账号选择个人登录入口进行登录,并选择 绑定的单位进入系统,如下图。

http://ggfw.gdhrss.gov.cn/zjjyh

| 广东省人力资源和社会保障,<br>广东人社资动端 | 厅网上服务平台                   |  |
|--------------------------|---------------------------|--|
| 7 万八八十十月岁40月34尚          | 个人登录    单位登录              |  |
|                          | 用户名: huangxiaochu         |  |
|                          | 密码: ******                |  |
|                          | 验证码: 8z3f 8z3f #示商<br>册一就 |  |
|                          |                           |  |
| 广东人社APP 广东人社服务微信公众号      | 登录省网厅账号登录                 |  |
|                          | 个人注册 单位注册 密码修改 密码重置 账号找回  |  |

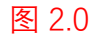

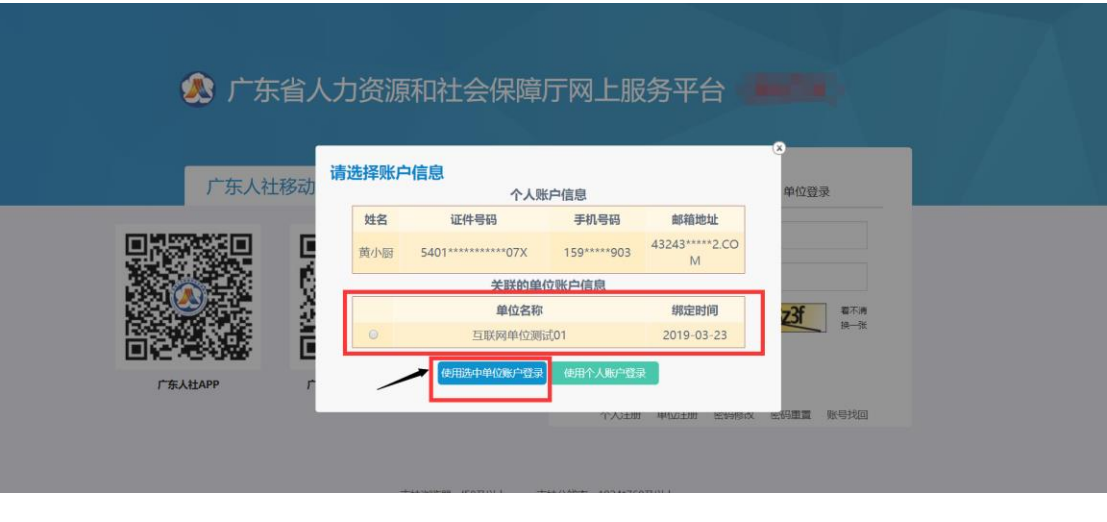

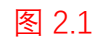

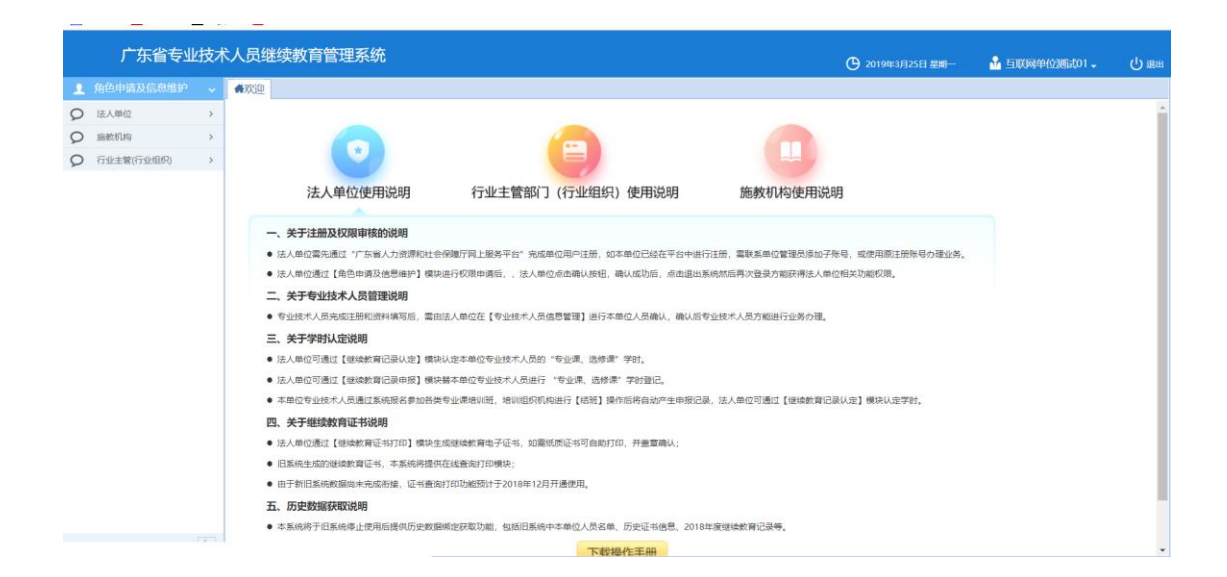

图 2.2